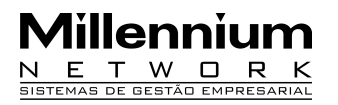

Pendências21252/AVersão2009Release1AutorFrancisca

## **Processo: Vendas**

Nome do Processo: Classificação de clientes

# Motivação

Exibir, na tela de pedido de venda e de faturamento, a grade dos produtos de acordo com a classificação informada no cadastro do cliente. A partir dessa classificação, o usuário irá definir quais as cores e tamanhos que poderão ser vendidas para uma determinada classificação de clientes.

### Acesso

VENDAS  $\rightarrow$  Pedido de Vendas

# Parâmetros

- 1 Em Vendas, Cadastro, cadastre a classificação do cliente;
- 2 No cadastro do cliente selecionar a classificação;
- 3 Em Produtos, Cadastro, inclua uma Grade por Classificação de Cliente.

# Entrada

#### Cadastramento da Classificação do cliente

Em VENDAS, Cadastros, selecione a opção Classificação de Clientes. Na tela de inclusão preencher os campos: Código e Descrição. Clicar em efetivar.

Esta informação deverá ser utilizada para preencher o campo Classificação, no cadastro de cliente.

### Cadastramento da Grade por Classificação de Cliente

Em Produtos, Cadastro, Grade por Classificação de Cliente, clicar no link incluir, selecionar uma classificação, no campo grade selecionar uma das opções filtradas. No campo: Tamanhos Disponíveis da Classificação selecionar os tamanhos (com status de ativo) que serão visualizados no pedido de venda e no faturamento,

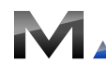

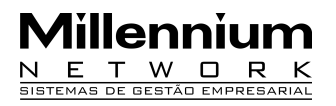

### Cadastramento das Cores/Classificação de Cliente

Na tela de consulta do produto, filtrar o produto, clicar no link Cores/Classificação de Cliente, o sistema abre a tela para a inclusão das cores disponíveis da classificação, selecionar uma classificação, selecione as cores que serão filtradas no pedido de venda. Efetivar

### Inclusão do Pedido de venda/ Faturamento

Na tela de inclusão do pedido de venda ou do faturamento, selecione o cliente, inclua um produto e tecle Enter. O sistema exibirá na grade as cores e tamanhos referentes à classificação do cliente selecionado. Digite as quantidades tecle F12 para confirmar.

Finalize a inclusão e efetive.

# Validação e Saída

1 Na inclusão do pedido de venda e de faturamento, o sistema deverá exibir somente as cores e a grade referente à classificação do cliente selecionado.

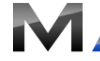